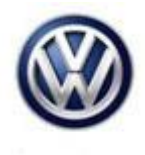

| Model(s) | Year      | Eng. Code | Trans. Code | VIN Range From | VIN Range To |  |
|----------|-----------|-----------|-------------|----------------|--------------|--|
| e-Golf   | 2015-2016 | All       | All         | All            | All          |  |

## Condition

93 16 01 January 8, 2016 2041920 Supersedes Technical Bulletin V931506 dated November 25, 2015 to update the work procedure.

Update Programming, DTC(s) Stored in AW C6 High-Voltage Charger including B200000, P31EA00 (U.S. Only)

| Control Module (Diagnostic<br>Address) | DTC     | DTC Description                             |
|----------------------------------------|---------|---------------------------------------------|
| High-Voltage Charger (C6)              | B200000 | Ctrl. Module faulty                         |
| High-Voltage Charger (C6)              | P31EA00 | Battery charger Charging module<br>2 faulty |

### 1 Note:

This technical bulletin must be read in its entirety before attempting the software update.

## **Technical Background**

False DTC due to incorrect sensor threshold in High-Voltage Charger software.

## **Production Solution**

Not applicable.

© 2016 Volkswagen Group of America, Inc.

Page 1 of 10

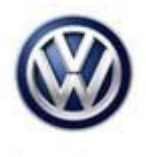

## Service

#### Step 1: Check DTC Symptom Number:

1. Before attempting software update, the symptom number of the DTC stored in the High-Voltage charger must be checked. The symptom number can be checked in ODIS or by viewing the ODIS diagnostic protocol.

### **Note:**

This software update will not resolve a customer concern and should not be attempted if the symptom number is not in the table below.

### 🚺 Tip:

The example below is provided only to show the location of the symptom number, and uses a fault in address word 5F as a reference. For the purpose of this Technical Bulletin, only the symptom of faults in address word C6 (High-Voltage charger) should be checked.

a. After running ODIS, the symptom number is available in the DTC memory list section of the Control Modules tab.

| C memory       |                                                                                                 |
|----------------|-------------------------------------------------------------------------------------------------|
| Brake Boost (  | (23 - Brake booster) (5QE909059A 0160 EBKV 5QE909059A H12)                                      |
| Thermal Mana   | agement (C5 - Thermal management) (5GE907458 Y760 TME-Min 5GE907458 H03)                        |
| Information Cr | ontrol Unit 1 (5F - Information electronics 1 (High)) (3G0035047 0344 MU-H-NS-US 3G0035047 H40) |
| · (1)          | B201A00 Checking software version management (00001001 active/static)                           |
| Standard       | d environmental conditions                                                                      |
| Dynamic        | c environmental data: 02 86 84 10 02 4D 44 55 56 31 30 31 2F 41 42 54 20 20 20 20 20 20         |
| +              |                                                                                                 |
|                |                                                                                                 |
|                |                                                                                                 |
|                |                                                                                                 |
|                |                                                                                                 |
|                |                                                                                                 |

#### Figure 1

b. In Figure 1 (above), the symptom number shown inside the red box is 1555.

c. In the diagnostic protocol, the symptom number is viewable by expanding the DTC memory entries selection.

© 2016 Volkswagen Group of America, Inc.

All rights reserved. Information contained in this document is based on the latest information available at the time of printing and is subject to the copyright and other intellectual property rights of Volkswagen Group of America, Inc., its affiliated companies and its licensors. All rights are reserved to make changes at any time without notice. No part of this document may be reproduced, stored in a retrieval system, or transmitted in any form or by any means, electronic, mechanical, photocopying, recording, or otherwise, nor may these materials be modified or reposted to other sites, without the prior expressed written permission of the publisher.

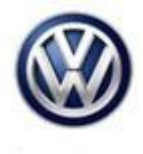

| Address : 5F System name : ! | 5F - Information electronics 1 (High) Protocol versions ; UDS/ISOTP (Ereignisse : 1) |
|------------------------------|--------------------------------------------------------------------------------------|
| Identification:              |                                                                                      |
| DTC memory entries:          |                                                                                      |
| DTC memory entry             |                                                                                      |
| Number :                     | B201A00: Checking software version management                                        |
| Error type 2 :               | active/static                                                                        |
| Symptom :                    | 1555                                                                                 |
| Status :                     | 00001001                                                                             |
| + Standard ambient c         | onditions:                                                                           |
| Expanded ambient             | conditions:                                                                          |

#### Figure 2

d. In Figure 2 (above), the symptom number shown inside the red box is 1555.

2. If the symptom number associated with an AW C6 (High-Voltage charger) fault is in the table below, continue with the software update procedure.

| DTC symptom numbers for which the software update procedure should be performed: |  |  |  |  |  |
|----------------------------------------------------------------------------------|--|--|--|--|--|
| 14746149                                                                         |  |  |  |  |  |
| 14746197                                                                         |  |  |  |  |  |
| 14752269                                                                         |  |  |  |  |  |
| 16711696                                                                         |  |  |  |  |  |
| 16711727                                                                         |  |  |  |  |  |
| 16711736                                                                         |  |  |  |  |  |

### **Note:**

A diagnostic log showing the DTC and symptom number must be uploaded to Volkswagen via GFF paperless or retained by the dealer (electronically or otherwise), as it may be subject to request.

 If the symptom number associated with the fault(s) stored in AW C6 (High-Voltage charger) is not in the table above, <u>do not</u> perform the software update. Follow the applicable Guided Fault Finding (GFF) test plan to resolve fault(s).

© 2016 Volkswagen Group of America, Inc.

Page 3 of 10

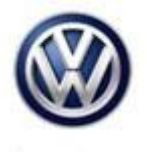

Step 2: Update-Programming Procedure:

### 1 Note:

A special test plan must be performed after completing SVM update. See step 3 below.

## Tip:

To Update-Programming using SVM, **review and follow** instructions in **Technical Bulletin Instance 2014603** "Software Version Management". The SVM Process must be completed in its entirety so the database receives the update confirmation response. A warranty claim may not be reimbursed if there is no confirmation response to support the claim.

### 1 Note:

Prior to launching the ODIS service diagnostic applications and starting control module update process, confirm tester screen saver and power settings in accordance with Special Tools and Equipment - Service Information Circular # VVT-12-02. Failure to do so may result in the tester entering power save mode during data transfer, and subsequent control module failure.

When using a VAS 6150/X or 6160/X tester in conjunction with a VAS 5054A wireless transmitter head for a flash procedure, please connect a USB cable between the transmitter head and the tester. Failure to do so may lead to errors during the flash procedure.

VAS tools must only be used with their power adapters plugged in. Under no circumstances should they be used on battery power alone during the programming procedure.

Critical Warning: The Midtronics Battery Charger **must** be connected to the vehicle battery for the duration of the programming, to ensure the battery state of charge remains above 12.5 volts during the update process. If the battery drops below 12.5 volts, the programming could fail which may result in damage to the control module. Control modules damaged by inadequate voltage will not be covered under the warranty policy. The technician should verify the vehicle voltage prior to starting the update process, and should monitor the voltage for the duration of the update.

## 

Radiator Fan(s) may cycle ON high speed during the Update Process! There is a risk that personal injury may result if contact is made with spinning fan blades.

Keep hands and all objects away from Radiator Fan(s) during Update Process!

© 2016 Volkswagen Group of America, Inc.

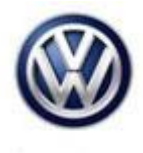

• Update the High-Voltage Charger using the SVM Unit code as listed in the table below:

| Old Software<br>Part No. | Old Software<br>Version | New Software<br>Part No. | New Software<br>Version (or<br>higher) | SVM Unit<br>Code |
|--------------------------|-------------------------|--------------------------|----------------------------------------|------------------|
| 5QE 915 681B             | 1550                    | 5QE 915 681B             | 1560                                   | 3D13             |

The procedure can be found in GFF under Special Functions, Software version management, Adapting software.

### i Tip:

The SVM Process must be completed in its entirety so the database receives the update confirmation response. A warranty claim may not be reimbursed if there is no confirmation response to support the claim or action is carried out that is not explicitly stated in the Technical Bulletin.

### Step 3: Complete GFF Test Plan to Erase Event Memory of the High-Voltage Battery Charger Control Module:

After successful completion of the SVM update, the test plan "Erase event memory of the high-voltage battery charger control module – J1050 after SW update" must be performed. Follow the procedure below to complete the test plan.

### 1 Note:

The ODIS Content Version must be 2.30.0 (released October 29, 2015) or higher to perform this test plan.

1. Select the ODIS Test Plan tab and click "Select self test..."

| Control modules Results Orders DISS TSB Test plan Operation Special Functions |   |
|-------------------------------------------------------------------------------|---|
| Tests in current test plan                                                    |   |
| Status Tests (sorted according to chances of success)                         |   |
|                                                                               |   |
|                                                                               |   |
|                                                                               |   |
|                                                                               |   |
|                                                                               |   |
|                                                                               |   |
|                                                                               |   |
|                                                                               |   |
|                                                                               |   |
|                                                                               |   |
|                                                                               |   |
|                                                                               |   |
|                                                                               |   |
| CAN J623 J539 1 0214 11 Fehler von Motorsta                                   |   |
|                                                                               | ÷ |
| Parform tast Daguments Demous Select self test                                |   |
|                                                                               |   |
|                                                                               |   |

### Figure 3

Page 5 of 10

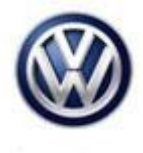

2. In the Test overview pop-up, select Body>Electrical System>01-Systems capable of self-diagnosis>C6/BD – HV Charging Concept>C6/BD – High-voltage battery charging, functions>C6 – Erase event memory of the High-voltage battery charger control module – J1050 after SW update and click "Attach to the test plan".

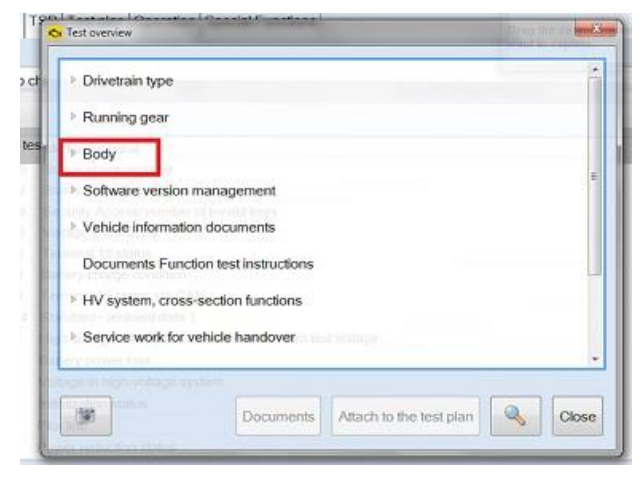

#### Figure 4

| Test overview                     |                                                  | - |
|-----------------------------------|--------------------------------------------------|---|
| Running gear                      |                                                  | 1 |
| * Body                            |                                                  | 1 |
| Body Collisie                     | on Repair (Repair Group 01; 50 to 77)            |   |
| Heating, ver                      | ntilation, air conditioning system (Repair Group |   |
| <ul> <li>Electrical Sy</li> </ul> | stem (Repair Group 01; 27; 90 to 97)             |   |
| * 01 - Syste                      | ems capable of self-diagnosis                    |   |
| ⊵ 51 - El                         | ectric drive - J841                              |   |
| > 25 - EI                         | ect. immobilizer 5A                              |   |
|                                   |                                                  |   |

#### Figure 5

© 2016 Volkswagen Group of America, Inc.

Page 6 of 10

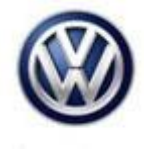

|     | 16 - Steering column electronics system control mod -J527 | - |  |  |  |  |  |  |
|-----|-----------------------------------------------------------|---|--|--|--|--|--|--|
|     | P 76 - Park assist - J446                                 |   |  |  |  |  |  |  |
| E   | <ul> <li>C6/BD - HV charging concept</li> </ul>           |   |  |  |  |  |  |  |
|     | > C6/BD - Elec. components                                | E |  |  |  |  |  |  |
|     | C6/BD - High-voltage battery charging, functions          |   |  |  |  |  |  |  |
|     | C6/BD - Subsystems, boundary conditions                   |   |  |  |  |  |  |  |
|     | 17 - Instrument cluster - J285                            |   |  |  |  |  |  |  |
|     | B7 - Access/Start system Interface - J965                 | - |  |  |  |  |  |  |
|     | W                                                         |   |  |  |  |  |  |  |
| ine |                                                           |   |  |  |  |  |  |  |

#### Figure 6

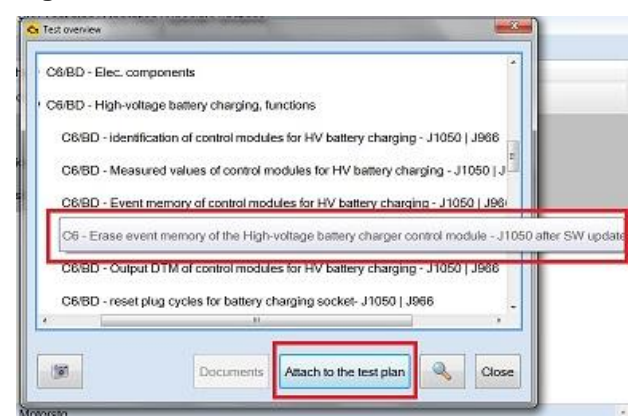

Figure 7

© 2016 Volkswagen Group of America, Inc.

Page 7 of 10

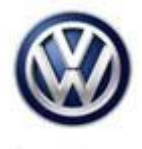

3. In the Test Plan tab, highlight the added test plan and click "Perform test..."

| Control modules    | Results    | Orders   | DISS      | TSB    | Test plan   | Operation    | Special Functions                                  |
|--------------------|------------|----------|-----------|--------|-------------|--------------|----------------------------------------------------|
| Tests in current t | test plan  |          |           |        |             |              |                                                    |
| Status T           | ests (sort | ed acco  | rding to  | chan   | ces of succ | cess)        |                                                    |
| D                  |            |          |           |        |             |              |                                                    |
|                    |            |          |           |        |             |              |                                                    |
|                    |            |          |           |        |             |              |                                                    |
| Þ 🚥                |            |          |           |        |             |              |                                                    |
| D                  |            |          |           |        |             |              |                                                    |
| - 2                | C6 - Er    | ase eve  | nt mem    | ory of | the High-v  | oltage batte | ery charger control module - J1050 after SW update |
| SYS_X_1_0615       | _11_Hoc    | hvolt_Ba | atteriela | den_E  | reignisspe  | icher_nach   | _SW_Update_loeschen                                |
|                    |            |          |           |        |             |              |                                                    |
| Perform test       | Documer    | ntsRen   | nove      | Select | self test   |              |                                                    |

#### Figure 8

- 4. Follow instructions on screen to complete test plan.
- 5. Exit GFF.
- 6. During GFF exit, follow instructions to complete calibration of three-phase current drive -VX54-, if necessary.

| Drive motor calibration<br>Reading out status |                                                                   | Complete/Continue |
|-----------------------------------------------|-------------------------------------------------------------------|-------------------|
| Supply                                        | The calibration of three-phase current drive -VX54- is necessary. |                   |
| NOTE:                                         | - Press the <done> button to continue.</done>                     |                   |
| Supply                                        |                                                                   |                   |
| Communication setup                           |                                                                   |                   |
| Communication setup                           |                                                                   |                   |
| Vehicle identification                        |                                                                   |                   |
| Return                                        |                                                                   |                   |
| Identification                                |                                                                   |                   |
| Supply                                        |                                                                   |                   |
| Reading out status                            |                                                                   |                   |
|                                               |                                                                   |                   |

#### Figure 9

7. Connect the vehicle to a charging station and confirm proper charging function.

© 2016 Volkswagen Group of America, Inc.

Page 8 of 10

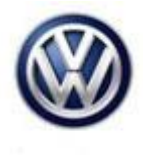

## Warranty

| To determine if the Procedures Manu                        | nis proce<br>ual <sup>1)</sup>       | edure is co            | overed under Warı                    | ranty, always refer    | to the W                           | arranty P                                   | olicies and                       |  |
|------------------------------------------------------------|--------------------------------------|------------------------|--------------------------------------|------------------------|------------------------------------|---------------------------------------------|-----------------------------------|--|
| Model(s)                                                   | Model(s) Year(s)<br>e-Golf 2015-2016 |                        | Eng. Code(s)                         | Trans. Code(s)         | VIN Range From<br>All              |                                             | VIN Range To                      |  |
| e-Golf                                                     |                                      |                        | All                                  | All                    |                                    |                                             | All                               |  |
|                                                            |                                      |                        | SAGA                                 | Coding                 |                                    |                                             |                                   |  |
| Claim Type:                                                | aim Type: Use app                    |                        | licable Claim Type                   | 1)                     |                                    |                                             |                                   |  |
| Service Num                                                | ber:                                 |                        | Damage<br>Code                       | нѕт                    | Damage Locati<br>(Depends on Servi |                                             | age Location<br>s on Service No.) |  |
| 9352                                                       | 9352 0039                            |                        | 0039                                 | -                      |                                    | Use applicable when indicated in Elsa (L/R) |                                   |  |
| Parts Manufacturer                                         |                                      |                        | e-C                                  | e-Golf                 |                                    |                                             | DT2 <sup>2)</sup>                 |  |
| Labor Operation                                            | <sup>3)</sup> : Charg                | e Battery              |                                      | 27068950 = 10 TU       |                                    |                                             |                                   |  |
| Causal Part: Sele                                          | ct labor                             | operation              |                                      | 01500000               |                                    |                                             |                                   |  |
|                                                            |                                      |                        | Diagnost                             | tic Time <sup>4)</sup> |                                    |                                             |                                   |  |
| GFF Time expenditure (includes Updating Software)          |                                      |                        | 01500000 = 75 TU max.                |                        |                                    | YES                                         |                                   |  |
| Road Test                                                  |                                      |                        | 01210002 = 00 TU<br>01210004 = 00 TU |                        | NO                                 |                                             |                                   |  |
| Technical Diagnosis 0132000                                |                                      |                        | 01320000 = 00 TU                     | 320000 = 00 TU max.    |                                    | NO                                          |                                   |  |
| Claim Comment:                                             | Input "A                             | s per Tec              | hnical Bulletin 204                  | 1920" in commen        | t section                          | of Warra                                    | nty Claim.                        |  |
| <ol> <li>Vehicle may be</li> <li>Code per warra</li> </ol> | outside<br>Inty vend                 | any Warr<br>Ior code p | anty in which case<br>policy.        | e this Technical Bu    | ulletin is i                       | nformatic                                   | onal only                         |  |
| <sup>3)</sup> Lobor Timo Uni                               |                                      | ara cubia              | ot to obongo with                    |                        |                                    |                                             |                                   |  |

<sup>3)</sup> Labor Time Units (TUs) are subject to change with ELSA updates.

<sup>4)</sup> Documentation required per Warranty Policies and Procedures Manual.

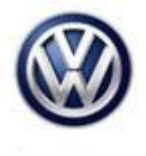

## **Required Parts and Tools**

No special parts required.

| Tool Description                  | Tool No:                                  |
|-----------------------------------|-------------------------------------------|
| Midtronics Battery Tester/Charger | InCharge 940 (INC-940)                    |
|                                   | or                                        |
|                                   | GRX3000VAS                                |
| VAS Diagnostic Tool               | VAS 6150/X & VAS 6160/X and               |
|                                   | ODIS Service with: current online updates |

## **Additional Information**

All part and service references provided in this Technical Bulletin are subject to change and/or removal. Always check with your Parts Dept. and Repair Manuals for the latest information.

© 2016 Volkswagen Group of America, Inc.

Page 10 of 10